# Användarmanual för Webbimport – företag 12.8.2011

| TULL CUSTOMS Webbimport                                                                                                    | STARTSIDAN                                                                                                    |
|----------------------------------------------------------------------------------------------------|----------------------------------------------------------------------------------------------------|
| Inloggning med Katso-kod   Inloggning som privatperson                                                                                                    | programmet och telefontjänsten samt systemmeddelanden.                                                                                                    |
| Välkommen till Webbimport         Varor som importeras till Finland eller till Åland från ett land utanför EU eller till Åland från det övriga EU ska anmälas till Tullen. Tulldeklarationen får inte skickas till Tullen förrån du har fått en ankomstavi. Privatpersoner kan logga in i tjänsten med nätbankskoder.         Om du fått en ankomstavi enligt vilken varan ska förtullas, men du anser att det är fråga om en vara som inte behöver förtullas (t.ex. en försändelse vars värde och leveranskostnader sammanlagt understiger 43 euro), kan du ringa till Tullen, tifn 040 332 3755 (mån-fre kl. 8-18). Åländska kunder betjänas på Tullens telefonnummer 020 630 804 (mån-fre kl. 8-18).         Etter att förtullingsbeslutet bekräftats kan man genast betala beslutet/fakturan via webbimportijansten på antabanken. Sedan den 11 augusti 2011 kan också kunderna på Aktia/Sparbanken/Lokalandelsbankerna och Handelsbanken göra nätbetalningar via Webbimport.         Mera information - privatpersoner:       Mera information - företag:         >> Bekanta dig med användavillkoren på information om förtullning och webbimporttjänsten på information om förtullning och webbimporttjänsten.         >> Mera information om förtullning och webbimporttjänsten.         >> Mera information om förtullning och webbimporttjänsten.         >> Mera information om förtullning och webbimporttjänsten.         >> Mera information om förtullning och webbimporttjänsten.         >> Mera information om förtullning och webbimporttjänsten.         >> Mera information om förtullning och webbimporttjänsten.         >> Mera information om förtullning och webbimporttjänsten.         >>>>>>>>>>>>>>>>> | <ul> <li>På startsidan kan man välja språk för användargränssnittet, antingen finska (förvalt språk) eller svenska.</li> <li>För att använda webbimporttjänsten krävs det att man identifierar sig. Identifieringen av företag sker med Katso-koder.</li> <li>Logga in i Webbimport via knappen Företagskund.</li> <li>Länken Bekanta dig med användarvillkoren leder till de användarvillkor som man ska godkänna för att använda tjänsten.</li> <li>Länken Mera information om förtullning och webbimporttjänsten för användaren till en lista med bland annat anvisningar och länkar till Tullens webbplats.</li> <li>INLOGGNING</li> <li>För att använda tjänsten ska företaget ha Katso-koder med Tullens behörighet Tullklarering eller Katso-huvudanvändarkoder. Mera information på Tullens webbplats:</li> </ul> |
| Välj FO-nummer  1966481-9 Sami Rantala Golf & IT Consulting  6608521-1 Tulli testiyritys1  6622989-5 Tulli testiyritys2  Fortsätt                                                                                                    | Eftersom företaget kan ha rätt att företräda andra företag i Katso-<br>tjänsten ber programmet användaren att välja företag efter<br>inloggningen också i det fall att användaren har rätt att använda<br>Katso-koderna endast för att sköta det egna företagets tjänster.<br>Klicka på <b>Fortsätt</b> för att gå vidare till startsidan för inloggade<br>användare.                                                                                                    |

|                                                                                                    |                                                                                                    |                   |                     |         | STARTSIDAN                                                                                                    |
|----------------------------------------------------------------------------------------------------|----------------------------------------------------------------------------------------------------|-------------------|---------------------|---------|----------------------------------------------------------------------------------------------------|
| Välj typ av deklaration 📥 Mata in u<br>Startsida                                                                                                    | uppgifterna 🖚 Skicka 빠 Bekräfta                                                                                                    | 声 Betala          |                     |         | <ul> <li>Efter inloggningen kan man på varje sida se i vilket skede av förtullningen<br/>man befinner sig. På startsidan är pilen efter Välj typ av deklaration alltid gul.</li> </ul>                                                                                                    |
| Börja på en ny tulldeklaration genom att v                                                                                                    | rälja postförtullning eller fraktförtullning.                                                                                      |                   |                     |         | Man kan höria fylla i en ny tulldeklaration genom att välia <b>nostförtullning för</b>                                                                                                    |
| Postförtullning                                                                                                    | Fraktförtullning                                                                                                    |                   |                     |         | kontantkunder eller kreditkunder eller fraktförtullning för kontantkunder                                                                                                    |
| Kontantkund                                                                                                    | Kontantkund                                                                                                    |                   |                     |         | eller kreditkunder.                                                                                                    |
| Kreditkund                                                                                                    | Kreditkund                                                                                                    |                   |                     |         |                                                                                                    |
| Obs! Du kan upprätta en ny tulldeklaration<br>deklaration eller ett utkast som du gjort ti<br>deklarationer eller utkast nedan eller anvä<br>tulldeklaration du vill använda som underla | n också genom att som underlag kopiera<br>digare. Du kan välja underlaget bland<br>ında sökfunktionen för att söka fram den<br>ag. | en                |                     |         | Välj Postförtullning om du fått en ankomstavi från Itella eller Posten Åland.<br>Välj Fraktförtullning om du från en transportfirma fått en avi med MRN-<br>nummer, transportnummer eller något annat ankomstnummer.                                                                                                    |
| Förtullningsnummer Varubeskrivning                                                                                                    | Uppdaterat                                                                                                    | Status            |                     |         |                                                                                                    |
| <u>10000011165842600</u> Kirjat                                                                                                    | 14.06.2011 12:56                                                                                                    | Harinte betalats  | Önnna Batalning     | Koniera | Om man tidigare har upprättat tulldeklarationer eller sparat utkast i tjänsten                                                                                                    |
| 10000011145842400 OÄKTA PÄRLOR                                                                                                    | 25.05.2011 10:38                                                                                                    | Har inte betalats | Öppna Betalning     | Kopiera | kan man upprätta en ny tulldeklaration genom att kopiera något av de                                                                                                    |
| 10000011143843700 OÄKTA PÄRLOR                                                                                                    | 23.05.2011 14:08                                                                                                    | Harinte betalats  | Önnna Betalning     | Koniera | välja bland deklarationerna och utkasten nere på sidan, eller så kan man                                                                                                    |
| Senaste<br>beslut                                                                                                    |                                                                                                    |                   | Coppinal Containing |         | använda sig av sökfunktionen på fliken <b>Sök</b> för att söka fram den tulldeklaration man vill kopiera. När man klickar på <b>Kopiera</b> kopieras                                                                                                    |
| Förtullningsnummer Varubeskrivnin                                                                                                    | ng Uppdaterat                                                                                                    |                   |                     |         | deklarationen eller utkastet som underlag för en ny deklaration. Det går inte                                                                                                    |
| <u>10000011172840300</u> ravintolisät                                                                                                    | 21.06.2011 09:12                                                                                                    |                   | Öppna Kopiera       |         | att kopiera deklarationer med statusen Felaktig.                                                                                                    |
| <u>10000011171841700</u> tavaraa                                                                                                    | 20.06.2011 15:15                                                                                                    |                   | Öpona Kopiera       |         | Om man har sparat ett utkast kan man upprätta en ny deklaration också<br>genom att klicka på knappen <b>Öppna</b> bredvid utkastet och fortsätta att fylla i<br>deklarationen. Obs! Om man öppnar ett utkast och skickar tulldeklarationen<br>till Tullen kan man inte längre använda samma utkast som underlag i ett<br>senare skede.                                                                                                    |
|                                                                                                    |                                                                                                    |                   |                     |         | Under rubriken <u>Inlämnade deklarationer</u> visas alla deklarationer som lämnats<br>in till Tullen via denna tjänst och som är under handläggning.<br>Deklarationen kan ha följande statusar:<br><b>Under handläggning:</b> Deklarationen kräver handläggning innan beslutet<br>skapas. Vid denna status kan man inte göra annat än vänta på åtgärd av<br>Tullen.                                                                                                    |
|                                                                                                    |                                                                                                    |                   |                     |         | <ul> <li>Felaktig: Deklarationen mäste korrigeras och den korrigerade deklarationen ska sedan skickas till Tullen.</li> <li>Ska bekräftas: Tullen har räknat ut skatterna utgående från uppgifterna i deklarationen. Uppgifterna måste bekräftas eller så ska deklarationen korrigeras om användaren märker att uppgifterna som tidigare skickats varit felaktiga.</li> <li>Har inte betalats: Förtullningsbeslutet som skapats efter bekräftelsen ska betalas.</li> </ul> |
|                                                                                                    |                                                                                                    |                   |                     |         | Under rubriken <u>Senaste beslut</u> visas alla tulldeklarationer som lämnats in till Tullen via tjänsten och vilkas handläggning avslutats.                                                                                                    |
|                                                                                                    |                                                                                                    |                   |                     |         | Under rubriken Utkast visas alla utkast som sparats i tjänsten.                                                                                                    |

|                                                      | Webbimport                                    | A+) (A-) Suomeksi www.tulli.fi              |                | ALLMANNA ANVISNINGAR<br>Man kan ändra språket uppe på sidan (Suomeksi, På svenska).                                                                                                    |
|------------------------------------------------------|-----------------------------------------------|---------------------------------------------|----------------|----------------------------------------------------------------------------------------------------|
| Startsida Sök Deklaratio                             | •                                             | p <b>1</b> 97z8 (6622989-5) <u>Logga ut</u> |                | Numret till telefontiänsten som ger råd och hjälp visas på varie sida                                                                                                    |
| Upprätta ny deklaration                              | Uppgifter om deklarationsparti                |                                             |                |                                                                                                    |
| Fraktförtullning                                     | Deklarationsuppgifter<br>Typ av deklaration * | <b>*</b>                                    | Anvisning      | I anvisningsrutan finns det tilläggsanvisningar för hur man använder tjänsten.<br>Rutan kommer fram när man klickar på Visa anvisning och göms när man klickar<br>på Dölj anvisning.                                                                                                    |
| Uppgifter om aktör<br>Uppgifter om deklarationsparti | Antal kollin *                                | kg<br>abc                                   | Användarmanual | Man kan också förflytta sig mellan sidorna med hjälp av <b>vänstermenyn</b> , men då sparas inte ändringar som gjorts på sidan.                                                                                                    |
| Transport- och<br>förvaringsuppgifter                | Referens * Tilläggsreferens Ankomstdag *      |                                             |                | Genom att klicka på pilen i en rullgardinsmeny får man fram en lista med valbara<br>alternativ. Man väljer ett alternativ genom att klicka på önskat alternativ i listan.<br>Man kan också mata in text i fältet. Då förses fältet med det alternativ som börjar<br>med den inmatade bokstaven.                                                                                                    |
|                                                      |                                               |                                             |                | abc = när man i ett abc-fält skriver minst två tecken av en kod eller en<br>beskrivningstext för koden, kommer en meny fram där man kan välja lämpligt<br>alternativ. Programmet visar alla alternativ med bokstavskombinationen i fråga<br>(t.ex. när ursprungslandet är Ryska federationen, får man fram landet i menyn<br>genom att skriva t.ex. ru eller ry). Ju flera tecken man skriver, desto lättare hittar<br>man rätt alternativ. |
|                                                      | Spara som utkast                              | «Föregående Angra                           | Följande »     | Bredvid fälten som ska fyllas i med datum finns en kalender där man kan välja<br>önskat datum. Datumet kan också skrivas direkt i fältet i formen dd.mm.åååå<br>(t.ex. 24.04.2011).                                                                                                    |
|                                                      |                                               |                                             |                | När man klickar på <b>Föregående</b> förflyttas man till föregående sida. Om det saknas obligatoriska uppgifter på sidan, anmärker programmet om detta.                                                                                                    |
|                                                      |                                               |                                             |                | När man klickar på <b>Ångra</b> töms fälten på de uppgifter som matats in i dem, om fälten var tomma från början. Om fälten tidigare innehållit uppgifter som sedan ändrats, återställer denna funktion de ursprungliga uppgifterna.                                                                                                    |
|                                                      |                                               |                                             |                | När man klickar på <b>Följande</b> förflyttas man till följande sida. Före flyttningen kontrollerar programmet att alla obligatoriska uppgifter matats in.                                                                                                    |
|                                                      |                                               |                                             |                | När man klickar på <b>Spara som utkast</b> sparas den halvfärdiga deklarationen, och man kan fortsätta fylla i den vid ett senare tillfälle. I samband med att deklarationen sparas får den ett identifieringsnummer som börjar med NETT. Med detta nummer kan deklarationen tas fram senare. Det sparade utkastet visas sedan på startsidan under rubriken <b>Utkast</b> .                                                                 |

| Upprätta ny deklaration                                                 | Uppgifter om aktör                                                                                                    | ALLMÄNNA ANVISNINGAR, FELMEDDELANDEN                                                                                                    |
|-------------------------------------------------------------------------|----------------------------------------------------------------------------------------------------|----------------------------------------------------------------------------------------------------|
| Fraktförtullning                                                        | Uppgifter om deklarant: Aktörens natur är en obligatorisk uppgift                                                                                               | Tjänsten uppmanar användarna att korrigera eventuella fel.<br>Felmeddelandena visas oftast uppe på sidan.                                                                                                    |
| Uppgifter om aktör                                                      | Uppgifter om deklarant<br>Deklarantens kod * FI 6622989-5 T0001                                                                                                 | När du har upprättat deklarationen kan det på Deklarationens                                                                                                    |
| Uppgifter om deklarationsparti<br>Transport- och<br>förvaringsuppgifter | Namn (*)<br>Komplement till<br>deklarantens namn<br>Address (*)                                                                                                 | huvudsida visas ett felmeddelande i pdf-format under rubriken<br>Beslut, meddelande och begäran om tilläggsutredning. Öppna<br>pdf-filen och kontrollera vad som behöver korrigeras. Gå<br>därefter till rätt sida via vänstermenyn, korrigera felet och skicka |
| Uppgifter om varupost 1                                                 | Postnummer                                                                                                    | deklarationen på nytt till Tullen.                                                                                                    |
| Varulista                                                               | Land (a)<br>Aktörens natur *<br>Språk * SV - Svenska V                                                                                                    |                                                                                                    |
| 10000011129843800                                                       | Deklarationens huvudsida                                                                                                    |                                                                                                    |
| Postförtullning                                                         | Deklarationen innehåller fel, se ovan eller öppna felmeddelandet nedan (pdf). korrigera felen via vänstermenyn och<br>skicka deklarationen på nytt till Tullen. |                                                                                                    |
| Uppgifter om aktör                                                      | Handläggningshistorik för deklarationen                                                                                                    |                                                                                                    |
| Uppgifter om deklarationsparti                                          | Händelse Beskrivning Sytarat                                                                                                    |                                                                                                    |
| Uppgifter om varupost 1                                                 | Har tagits emot Deklarationen har tagits emot 09.05.2011 14:57                                                                                                  |                                                                                                    |
| Varulista                                                               |                                                                                                    |                                                                                                    |
| Avsändningssida                                                         | Beslut, meddelande och begäran om tilläggsutredning                                                                                                    |                                                                                                    |
|                                                                         | Typ av dokument     Dokument     Sparat       Felmeddelande     Image Oppna     09.05.2011 14:58                                                                |                                                                                                    |

| Upprätta ny deklaration        | Uppgifter om aktor                                    | r                                      |
|--------------------------------|-------------------------------------------------------|----------------------------------------|
|                                | lippgifter om dekla                                   | rant                                   |
| Fraktförtullning               | Deklarantens kod *                                    | FI                                     |
| llen sið av ann al där         | Namn (*)                                              |                                        |
| Uppgifter om aktor             | Komplement till                                       |                                        |
| Uppgifter om deklarationsparti | deklarantens namn                                     |                                        |
|                                | Address (*)                                           |                                        |
| Transport- och                 | Postnummer 缺                                          |                                        |
| förvaringsuppgifter            | Postanstalt 😡                                         |                                        |
| Unnnifter om varunost 1        | Land 💭                                                | abc                                    |
| oppgilter om varapoor i        | Aktörens natur *                                      |                                        |
| Varulista                      | Sprak ^                                               | SV - Svenska 🛛 👻                       |
|                                |                                                       |                                        |
| Avsändningssida                | Uppgifter om motta                                    | gare                                   |
|                                |                                                       | Mottagaren är densamma som deklaranten |
|                                | Mottagares kod *                                      | FI                                     |
|                                | Namn 💭                                                |                                        |
|                                | Komplement till<br>företagets namn                    |                                        |
|                                | Adress <sup>(</sup>                                   |                                        |
|                                | Postnummer 缺                                          |                                        |
|                                | Postanstalt 😡                                         |                                        |
|                                | Land 💭                                                | abc                                    |
|                                |                                                       |                                        |
|                                | Uppgifter om ombu                                     |                                        |
|                                | oppgirter om ombu                                     | *                                      |
|                                | Ombud                                                 |                                        |
|                                |                                                       |                                        |
|                                | Periodspecifikatione                                  | ens mottagare *                        |
|                                | 🔾 Varuhavare 🔘 Ombu                                   | d                                      |
|                                |                                                       |                                        |
|                                | Uppgifter om avsänd                                   | lare                                   |
|                                | Namn *                                                |                                        |
|                                | Aaress *                                              |                                        |
|                                | Postnummer *                                          |                                        |
|                                | Postanstalt *                                         |                                        |
|                                | Land *                                                | abc                                    |
|                                | Aktorens hatur "                                      | ¥                                      |
|                                |                                                       |                                        |
|                                | Uppgifter om upprät                                   | tare av deklarationen                  |
|                                | Namn *                                                |                                        |
|                                | Telefonnummer                                         |                                        |
|                                | E-postadress                                          |                                        |
|                                | Obs! Tullen skickar infon<br>handläggning via e-post. | mation om deklarationen och            |

## UPPGIFTER OM AKTÖR

Ange alla uppgifter i begärd form.

Namn- och adressuppgifter ska inte matas in om du angett tilläggsdelen till FO-numret.

Om mottagaren är densamma som deklaranten ska rutan för detta kryssas i, så behöver inte uppgifterna om mottagaren anges.

Om ett ombud avger deklarationen, kommer fälten för uppgifterna om ombudet fram när man kryssar i **Ombud**.

Kreditkunder ska välja om periodspecifikationens mottagare är deklaranten eller ombudet.

| Fraktförtullning                      |                                                                                                    | UPPGIFTER OM DEKLARATIONSPARTI (Fraktförtullning)                                                           |
|---------------------------------------|----------------------------------------------------------------------------------------------------|----------------------------------------------------------------------------------------------------|
| Upprätta ny deklaration               | Uppgifter om deklarationsparti                                                                                                    |                                                                                                    |
| Fraktförtullning                      | Deklarationsuppgifter<br>Typ av deklaration *                                                                                                    | På sidan Uppgifter om deklarationsparti anger man uppgifter<br>som gäller alla varor i importdeklarationen. |
| Uppgifter om deklarationsparti        | Total bruttovikt * kg Avsändningsland * abc                                                                                                    | till följande.                                                                                              |
| Transport- och<br>förvaringsuppgifter | Referens * Tilläggsreferens Ankomstdag *                                                                                                    | Uppgiften eller handlingen som angetts flyttas då ner.                                                      |
| Uppgifter om varupost 1               |                                                                                                    | Du kan radera angivna uppgifter eller handlingar med knappen <b>Radera</b> .                                |
| Varulista                             | Leveransvillkor<br>Incoterms-villkor                                                                                                    | Om det hare finne en unngift eller hendling hehäuer men inte                                                |
| Avsändningssida                       | eller Annat leveransvillkor                                                                                                    | klicka på Lägg till följande.                                                                               |
|                                       | on eniigt leveranswiikoret<br>*<br>Transaktionens art *<br>Skattebestämmelsedag                                                                                                    | Ange den ankomstdag som framgår av ankomstavin i fältet <b>Ankomstdag</b> .                                 |
|                                       | Totalpris   Pris *   Valutaslag *   Lagg till följande   Import till  Import till Import till Import till <th>Import till<br/>Finland - förvalt alternativ. Välj Åland om varan importerats dit.</th> | Import till<br>Finland - förvalt alternativ. Välj Åland om varan importerats dit.                           |
|                                       | Sårskilda upplysningar om deklarationspartiet<br>Kod för särskild<br>upplysning <sup>(L)</sup><br>Text för särskild<br>upplysning <sup>(L)</sup><br>Lägg till följande                                                                                                    |                                                                                                    |
|                                       |                                                                                                    |                                                                                                    |

| Upprätta ny deklaration        | Oppgiπer om deklara                                                                             | tionsparti                             |
|--------------------------------|-------------------------------------------------------------------------------------------------|----------------------------------------|
|                                | Deklarationsuppgifter                                                                           |                                        |
| Postförtullning                | Typ av deklaration *                                                                            | ✓                                      |
| Uppgifter om aktör             | Antal kollin *                                                                                  |                                        |
| 110                            | Total bruttovikt *                                                                              | kg                                     |
| Uppgifter om deklarationsparti | Avsändningsland *                                                                               | abc                                    |
| Innnifter om verunost 1        | Referens *                                                                                      |                                        |
| oppgitter om vardpost i        | Ankometerens                                                                                    |                                        |
| Varulista                      | Ankomstdag "                                                                                    |                                        |
| A                              |                                                                                                 |                                        |
| Avsandningssida                | Leveransvillkor                                                                                 |                                        |
|                                | Incoterms-villkor 🏵                                                                             | ×                                      |
|                                | Annat leveransvillkor 💭                                                                         |                                        |
|                                | Ort enligt leveransvillkoret<br>*                                                               |                                        |
|                                | ^<br>Transaktionens art *                                                                       |                                        |
|                                | Skattebestämmelsedag                                                                            |                                        |
|                                |                                                                                                 |                                        |
|                                | Totalpris                                                                                       |                                        |
|                                | Pris *                                                                                          |                                        |
|                                | Valutaslag *                                                                                    | ~                                      |
|                                | Lägg till följande                                                                              |                                        |
|                                |                                                                                                 |                                        |
|                                | Uppgifter om ankomst                                                                            |                                        |
|                                | Ankomstnummer                                                                                   |                                        |
|                                | Lägg till följande                                                                              |                                        |
|                                | Import till                                                                                     |                                        |
|                                |                                                                                                 | ⊙ Finland (Ankomstavi från Itella)     |
|                                |                                                                                                 | 🔿 Åland (Ankomstavi från Posten Åland) |
|                                |                                                                                                 |                                        |
|                                | Bifogad handling                                                                                |                                        |
|                                | Nummer *                                                                                        |                                        |
|                                | Datum *                                                                                         |                                        |
|                                |                                                                                                 |                                        |
|                                | Lugg till foljalide                                                                             |                                        |
|                                |                                                                                                 |                                        |
|                                | Sarskilda upplysninga                                                                           | ar om deklarationspartiet              |
|                                | Kod for sarskiid                                                                                | <b>V</b>                               |
|                                | upplysning 😡                                                                                    |                                        |
|                                | Kod för särskild<br>upplysning (+)<br>Text för särskild                                         |                                        |
|                                | Kod for sarskild<br>upplysning (J)<br>Text för särskild<br>upplysning (J)                       |                                        |
|                                | Koo tor sarskild<br>upplysning (*)<br>Text för särskild<br>upplysning (*)<br>Lägg till föliande |                                        |

#### UPPGIFTER OM DEKLARATIONSPARTI (Postförtullning)

På sidan Uppgifter om deklarationsparti anger man uppgifter som gäller alla varor i importdeklarationen.

Om du vill lägga till nya uppgifter eller handlingar, klicka på Lägg till följande.

Uppgiften eller handlingen som angetts flyttas då ner.

Du kan radera angivna uppgifter eller handlingar med knappen **Radera**.

Om det bara finns en uppgift eller handling behöver man inte klicka på Lägg till följande.

Ange den ankomstdag som framgår av ankomstavin från Itella eller Posten Åland i fältet **Ankomstdag**.

Ange det **ankomstnummer** som framgår av ankomstavin från Itella eller Posten Åland.

Import till Finland - förvalt alternativ. Välj Åland om varan importerats dit.

| Upprätta ny deklaration                | Transport- och förvaringsuppgifter                                                  | TRANSPORT- OCH FÖRVARINGSUPPGIFTER<br>(fraktförtullning) |
|----------------------------------------|-------------------------------------------------------------------------------------|----------------------------------------------------------|
| Fraktförtullning<br>Uppgifter om aktör | Transportuppgifter<br>Transportsätt vid gränsen<br>*<br>Aktiva transportmedlets abc | Ange transport- och förvaringsuppgifterna.               |
| Uppgifter om deklarationsparti         | nationalitet ເ<br>Transportmedlets identitet<br>ພ                                   |                                                          |
| Transport- och<br>förvaringsuppgifter  | Transportsätt inrikes                                                               |                                                          |
| Uppgifter om varupost 1                |                                                                                     |                                                          |
| Varulista                              | Uppgifter om varans förvaringsplats<br>Typ av förvaringsplats *                     |                                                          |
| Avsändningssida                        | Förvaringsplats *                                                                   |                                                          |
|                                        | Tullkontor 💭 🔽 🔽                                                                    |                                                          |
|                                        | Lagerkod 🤝 FI                                                                       |                                                          |
|                                        |                                                                                     |                                                          |

| Upprätta ny deklaration        | Uppgifter om varupost 1                         |
|--------------------------------|-------------------------------------------------|
| vel tfärtulleiner              | Grunduppgifter                                  |
| rakuonulining                  | Varukod *                                       |
| Uppgifter om aktör             | Tilläggskod                                     |
|                                | Lägg till följande tilläggskod                  |
| Uppgifter om deklarationsparti |                                                 |
| Transport- och                 | Förfarandekod (EU) * abc                        |
| förvaringsuppgifter            | Nationellt förfarande * abc                     |
|                                | Ursprungsland * abc                             |
| Uppgifter om varupost 1        | Varubeskrivning (max 255                        |
| ка и .                         | tecken) *                                       |
| varulista                      |                                                 |
| Aveändningeeida                | Moms % *                                        |
| rwsanuningssiud                | 0.73%                                           |
|                                | 0 13%                                           |
|                                | 09%                                             |
|                                | Tullbehandling * abc                            |
|                                | Tullsystem *                                    |
|                                |                                                 |
|                                | Tidigare bandlingar                             |
|                                |                                                 |
|                                | I Idigare handling 🐨 🛛 💟 Nummer 🔄 I             |
|                                | transitering (*)                                |
|                                |                                                 |
|                                |                                                 |
|                                | Arcavarupostnummer — Lalle alla varuposter      |
|                                | Förpackningsuppgifter                           |
|                                | Antal *                                         |
|                                | Förpackningsslag *                              |
|                                | Märken *                                        |
|                                | Lägg till följande                              |
|                                |                                                 |
|                                | Containernummer                                 |
|                                | Lägg till följande                              |
|                                |                                                 |
|                                | Varupostens bilagda handlingar                  |
|                                | Dokument                                        |
|                                | Nummer (*)                                      |
|                                | Datum 🕼                                         |
|                                | Lägg till följande                              |
|                                |                                                 |
|                                |                                                 |
|                                | Värdeuppgifter                                  |
|                                | Värdeuppgifter<br>Slag *                        |
|                                | Värdeuppgifter<br>Slag * v<br>Belopp *          |
|                                | Värdeuppgifter<br>Slag *  Belopp * Valutaslag * |

### **UPPGIFTER OM VARUPOST 1 (fraktförtullning)**

I uppgifterna om varupost 1 anger man uppgifter som gäller en vara (varukod). Om du vill anmäla flera varor, ange först uppgifterna för en vara och klicka sedan på Lägg till följande varupost nere på sidan.

Om du inte känner till varukoden:

 Fråga efter rätt varukod hos telefontjänsten för Webbimport, tfn 020 690 629 (mån–fre kl. 8–18) eller hos Tullrådgivningen, tfn 020 690 600 (mån–fre kl. 8–16.15).
 Sök rätt kod i DDS-tjänsten: http://ec.europa.eu/taxation\_customs/dds/tarhome\_sv.htm

### Moms %

Den vanligaste momssatsen är 23 % (förvalt alternativ). Om du anger en nedsatt momssats kontrollerar Tullen alltid om skattesatsen i fråga kan tillämpas på den importerade varan. Momsen på t.ex. livsmedel och näringstillskott är 13 % och på böcker och konstverk 9 %.

| Uppgifter om kvantitet<br>Roll *<br>Mångd *<br>Enhet *<br>Kvalificerare (*)<br>Lägg till följande                                     | Om importdeklarationen omfattar flera varor, kan man lägga till<br>varor med knappen Lägg till följande varupost. |
|----------------------------------------------------------------------------------------------------|----------------------------------------------------------------------------------------------------|
| Tilläggsuppgifter         Kod för särskild         upplysning         Text för särskild         upplysning         Lägg till följande |                                                                                                    |
| Uppläggning på lager<br>Nummer (*)<br>Datum (*)<br>Lägg till följande                                                                 |                                                                                                    |
| Fordonets<br>tillverkningsnummer 💭 Lägg till följande                                                                                 |                                                                                                    |
| Lägg till följande varupost                                                                                                    |                                                                                                    |

| Upprätta ny deklaration                                          | Välj typ av deklaration 빠 Mata in uppgifterna ➡ Skicka 빠 Bekräfta 빠 Betala | VARULISTA                                                                                                    |
|------------------------------------------------------------------|----------------------------------------------------------------------------|----------------------------------------------------------------------------------------------------|
| Fraktförtullning                                                 | Varulista                                                                  | Här visas ett sammandrag över varorna.                                                                                                    |
| Uppgifter om aktör<br>Uppgifter om deklarationsparti             | Ordn.nr ▼ Varukod                                                          | Genom att klicka på länken <b>Vara</b> kan man förflytta sig till<br>uppgifterna för varan i fråga och vid behov korrigera uppgifterna<br>innan man skickar dem. |
| Transport- och<br>förvaringsuppgifter<br>Uppgifter om varupost 1 | Lägg till följande vara Spara som utkast «Föregående Ångra Följande »      | Man kan lägga till nya varor med knappen <b>Lägg till följande vara</b> .                                                                                        |
| Varulista<br>Avsändningssida                                     |                                                                            | Angivna varuposter kan tas bort med knappen <b>Radera</b> .                                                                                                    |

| Upprätta ny deklaration                                                | Välj typ av deklaration 🔲 Mata in uppgifterna 🛑 Skicka 📫 Bekräfta 🛑 Betala                                                                                                    |                              |
|------------------------------------------------------------------------|----------------------------------------------------------------------------------------------------|------------------------------|
| Fraktförtullning                                                       | Avsändningssida<br>När du skickat deklarationen till Tullen ska du gå tillväga på följande sätt beroende på vad du får till svar:                                                                                                    | När ma<br>importe            |
| Uppgifter om aktör<br>Uppgifter om deklarationsparti<br>Transport- och | Bekräftelse av uppgifter<br>Tullen gör en uträkning av skatter och avgifter enligt de uppgifter du angett. Bekräfta uppgifterna eller korrigera<br>deklarationen.<br>Felmeddelande<br>Om det finns fel i uppgifterna får du ett felmeddelande där det står vilka uppgifter som du ännu måste korrigera.                                                                         | När ma<br>deklara<br>varje s |
| förvaringsuppgifter<br>Uppgifter om varupost 1<br>Varulista            | Handläggning vid Tullen<br>Om deklarationen kräver handläggning vid Tullen innan den bekräftas sänder Tullen dig information om<br>handläggningen till din e-postadress eller ber dig om ytterligare information. Om du inte har angett din e-<br>postadress eller inte har någon kan du logga in i denna tjänst på nytt för att kontrollera hur handläggningen<br>framskrider. | Om de<br>deklara<br>använ    |
| Avsändningssida                                                        | Sändning av deklarationen                                                                                                    | den sid<br>använd<br>sig me  |
|                                                                        | <b>«Föregående</b> Följande »                                                                                                    | Efter k<br>med ki            |
|                                                                        |                                                                                                    | När ma<br>Tullen.            |

## AVSÄNDNINGSSIDAN

När man klickar på **Skicka till Tullen** skickas den färdiga importdeklarationen till Tullen.

När man klickat på denna knapp kontrollerar programmet innan deklarationen skickas att alla obligatoriska uppgifter angetts på varje sida.

Om det saknas obligatoriska uppgifter eller förekommer fel i deklarationen anmärker programmet om detta och ber användaren göra korrigeringar innan deklarationen skickas.

Man kan göra korrigeringar genom att via vänstermenyn gå till den sida där felet finns och korrigera felet. Det går också att använda knapparna **Föregående** och **Följande** för att förflytta sig mellan sidorna i deklarationen.

Efter korrigeringen av felet kan användaren skicka deklarationen med knappen **Skicka till Tullen** på avsändningssidan.

När man skickat deklarationen till Tullen får man alltid ett svar från Tullen. Gå tillväga enligt vad du får till svar.

| 10000011173840100                     | Välj typ av deklaration 🛁                                                                   | ► Mata in upp <u>o</u><br>/Skrivskyd     | jifterna 🔜                     | > Skicka 🛑 | Bekräfta | 🔶 Betala     |            | BEKRÄFTA UPPGIFTERNA                                              |  |  |  |
|---------------------------------------|---------------------------------------------------------------------------------------------|------------------------------------------|--------------------------------|------------|----------|--------------|------------|-------------------------------------------------------------------|--|--|--|
| Fraktförtullning                      | Derrarta appgirterna                                                                        | (SKIIVSKYG                               | laady                          |            |          |              |            | På denna sida visas de skatter och avgifter som räknats ut enligt |  |  |  |
| Uppgifter om aktör                    |                                                                                             |                                          |                                |            |          |              |            | de angivna uppgifterna.                                           |  |  |  |
| Uppgifter om<br>deklarationsparti     | Kontrollera den tidigare h<br>Tidigare handling                                             | andling du an <u>c</u><br>321            | jett:                          |            |          |              |            | Kontrollera ankomstnumret och de andra uppgifterna du angett.     |  |  |  |
| Transport- och<br>förvaringsuppgifter | Förtullningsbeslut                                                                          |                                          |                                |            |          |              |            |                                                                   |  |  |  |
| Uppgifter om varupost 1               | Förtullningsdag                                                                             | 22.06.2011                               | 22.06.2011                     |            |          |              |            | Du kan bekräfta uppgifterna genom att klicka på <b>Bekräfta</b>   |  |  |  |
| Varulista                             | Deklarant                                                                                   | Sami Rantala Golf & IT Consulti          |                                |            |          |              |            | kan korrigera tulldeklarationen via denna tiänst                  |  |  |  |
| Avsändningssida                       | Nr. Vara                                                                                    | Skottoarund                              | Enhot                          | Skattagata | Enhot    | Skattahalann | Skottoolog | ······································                            |  |  |  |
|                                       | 1 4901 10 00 00                                                                             | 1 000                                    | EUR                            | 0          | %        | 0            | TULLI      | Om du upptäcker felaktiga uppgifter kan du ändra dem genom        |  |  |  |
|                                       | Uppgifter om vara: Kirjat                                                                   | 1 000                                    | EUR                            | 9          | %        | 90           | ALV        | att klicka på Korrigera deklarationen.                            |  |  |  |
|                                       | Förfallodag                                                                                 | 02.07.2011                               |                                |            |          |              |            |                                                                   |  |  |  |
|                                       | Belopp att betala                                                                           | 90,0                                     |                                |            |          |              |            |                                                                   |  |  |  |
|                                       | Bekräftelse<br>Efter bekräftelsen blir f<br>och då går det inte läng<br>Bekräfta uppgiftern | örtullningsbesl<br>gre att ändra på<br>a | utet slutgilti<br>å uppgiftern | gt,<br>a.  |          |              |            |                                                                   |  |  |  |

| Postförtullning                                                                                                    | Välj typ av deklaration  ➡> Mata in uppgifterna  ➡> Skicka  ➡> Bekräfta  ➡> Betala<br>Förtullningsbeslut/faktura                                                                                                    | BETALNING<br>Välj mellan alternativen nedan:<br>Nätbanksbetalning via denna webbtiänst (rekommenderas                                                                                                    |
|----------------------------------------------------------------------------------------------------|----------------------------------------------------------------------------------------------------|----------------------------------------------------------------------------------------------------|
| Postfortullning<br>Uppgifter om aktör<br>Uppgifter om deklarationsparti<br>Uppgifter om varupost 1<br>Varulista<br>Avsändningssida | Förtullningsbeslut         Nätbanksbetalning via denna webbtjänst         Du kan betala förtullningsbeslutet via denna webbtjänst genast på nätbanken. Efter betalningen meddelar Tullen omedelbart Itella/Posten Åland att varan får levereras till kunden.         Förfallodag: 22.08.2011         Summa: 156,11         Betala på nätbanken                                                                                                    | av Tullen)<br>Efter att beslutet bekräftats kan man genast betala<br>förtullningsbeslutet via webbtjänsten på nätbanken. Efter<br>betalningen meddelar Tullen omedelbart Itella eller Posten<br>Åland att postpaketet får levereras till kunden.<br><b>Betalning vid ett tullkontors kassa</b><br>Om man betalar förtullningsbeslutet på ett tullkontor meddelar<br>Tullen också i detta fall omedelbart efter betalningen Itella eller<br>Posten Åland att varan får levereras till kunden. |
|                                                                                                    | Betalning vid ett tullkontors kassa<br>Om du betalar förtullningsbeslutet vid ett tullkontor meddelar Tullen också i detta fall omedelbart Itella/Posten<br>Åland att varan får levereras till kunden.<br>Bank- eller nätbanksbetalning, inte via denna tjänst<br>Om du betalar förtullningsbeslutet på banken eller via nätbanken – men inte via denna webbtjänst – hittar du<br>Tullens kontonummer och betalningsreferensen i förtullningsbeslutet.<br>Betalningsuppgifterna förmedlas från banken till Tullen inom några dagar, och Tullen meddelar först då<br>Itella/Posten Åland att varan får levereras till kunden. | Bank- eller nätbanksbetalning, inte via denna tjänst<br>Om man betalar förtullningsbeslutet på banken eller via<br>nätbanken – men inte via denna webbtjänst – kan man<br>använda sig av Tullens kontonummer och referensnumret i<br>förtullningsbeslutet. Betalningsuppgifterna förmedlas från<br>banken till Tullen inom några dagar, och först då meddelar<br>Tullen Itella eller Posten Åland att varan får levereras till<br>kunden.                                                    |
| Fraktförtullning                                                                                                    |                                                                                                    |                                                                                                    |
| 10000011224840300                                                                                                    | Välj typ av deklaration 🆚 Mata in uppgifterna 🖚 Skicka 🖚 Bekräfta 🖚 Betala                                                                                                    |                                                                                                    |
| Fraktförtullning                                                                                                    | Förtullningsbeslut                                                                                                    |                                                                                                    |
| Oppgifter om aktor<br>Uppgifter om deklarationsparti                                                                               | <b>Nätbanksbetalning via denna webbtjänst</b><br>Du kan betala förtullningsbeslutet via denna webbtjänst genast på nätbanken. Du kan efter betalningen skriva ut<br>överlåtelsebeslutet mot vilket du får ut varorna från fraktterminalen.                                                                                                    |                                                                                                    |

| Postförtullning                       |                                                                                                    | Förtullningsbeslutet har betalats                                                                                             |
|---------------------------------------|----------------------------------------------------------------------------------------------------|----------------------------------------------------------------------------------------------------|
| 10000011165842300                     | Förtullningsbeslutet har betalats (Skrivskyddad)                                                                                                    | När Tullen underrättats om att betalningen gjorts får man ett                                                                 |
| Fraktförtullning                      | Förtullningsbeslutet har betalats och ett överlåtelsebeslut skapats. Du kan öppna och skriva ut besluten eller<br>spara dem på din egen dator via ikonerna nedan.<br>Om du inte kan öppna dokumenten i PDF-form, försök öppna dem med en annan webbläsare. | meddelande i webbtjänsten om att Tullen informerat Itella eller<br>Posten Åland om saken och att man kan invänta postpaketet. |
| Uppgifter om aktör                    | Förtullningsbeslut                                                                                                    | Vid fraktfärtullningen får man att ävarlåtalashaalut i                                                                        |
| Uppgifter om deklarationsparti        | Överlåtelsebeslut                                                                                                    | webbtjänsten, mot vilket man kan hämta varan från<br>transportfirmans lager.                                                  |
| förvaringsuppgifter                   | Gå tillbaka till startsida                                                                                                    |                                                                                                    |
| Fraktförtullning                      | Förtullningsbeslutet har betalats (Skrivskyddad)                                                                                                    |                                                                                                    |
| Fraktförtullning                      | Förtullningsbeslutet har betalats och ett överlåtelsebeslut skapats. Du kan öppna och skriva ut besluten eller                                                                                                    |                                                                                                    |
| Uppgifter om aktör                    | spara dem på din egen dator via ikonerna nedan.<br>Om dviste kon änne delaumenter i BPE form filma känne dem med en enner vekklägere.                                                                                                    |                                                                                                    |
| Uppgifter om<br>deklarationsparti     | Förtullningsbeslut                                                                                                    |                                                                                                    |
| Transport- och<br>förvaringsuppgifter | Överlåtelsebeslut                                                                                                    |                                                                                                    |
| Uppgifter om varupost 1               |                                                                                                    |                                                                                                    |
| Varulista                             | Gå tillbaka till startsida                                                                                                    |                                                                                                    |
|                                       |                                                                                                    |                                                                                                    |
|                                       |                                                                                                    |                                                                                                    |
|                                       |                                                                                                    |                                                                                                    |

| 10000011188000400                                                                                                    | Välj typ av deklaration 🛑 Mata in uppgifterna 🛑 Skicka 📫 Bekräfta 🛑 Betala                                                                                                    | Betalning efter förfallodagen                                                                                                    |
|----------------------------------------------------------------------------------------------------|----------------------------------------------------------------------------------------------------|----------------------------------------------------------------------------------------------------|
| Postförtullning<br>Uppgifter om aktör<br>Uppgifter om deklarationsparti<br>Uppgifter om varupost 1<br>Varulista<br>Avsändningssida | Förtullningsbeslut/faktura         Image: Förtullningsbeslut         Natanksbetalning via denna webbtjänst         Du kan betala förtullningsbeslutet via denna webbtjänst genast på nätbanken. Efter betalningen med omedelbart Itella/Posten Åland att varan får levereras till kunden.         Image: Förtallodag har passerats!         Image: Förtallodag har passerats! <tr< td=""><td>Idelar TullenOm man klickar på Betala på nätbanken efter förfallodagen visas<br/>meddelandet Förfallodagen har passerats!I så fall ska man, innan man betalar förtullningsbeslutet, ringa Itella<br/>eller Posten Åland och ta reda på om paketet redan har returnerats<br/>till avsändaren.Om paketet redan har returnerats, ring till Tullen och be om att<br/>tulldeklarationen i fråga ogiltigförklaras.Om paketet inte har returnerats, ring Tullen för att få veta räntan<br/>som ska betalas.</td></tr<> | Idelar TullenOm man klickar på Betala på nätbanken efter förfallodagen visas<br>meddelandet Förfallodagen har passerats!I så fall ska man, innan man betalar förtullningsbeslutet, ringa Itella<br>eller Posten Åland och ta reda på om paketet redan har returnerats<br>till avsändaren.Om paketet redan har returnerats, ring till Tullen och be om att<br>tulldeklarationen i fråga ogiltigförklaras.Om paketet inte har returnerats, ring Tullen för att få veta räntan<br>som ska betalas. |

| 10000011117841500                                                                                                    | Deklarationens                                                                                                    | huvudsida (Skrivskydda                                                                                                    | ad)                                                                                                    |
|----------------------------------------------------------------------------------------------------|----------------------------------------------------------------------------------------------------|----------------------------------------------------------------------------------------------------|----------------------------------------------------------------------------------------------------|
| Postförtullning                                                                                                    | Handläggningsl                                                                                                    | historik för deklarationen                                                                                                    |                                                                                                    |
| -                                                                                                    | Händelse                                                                                                    | Beskrivning                                                                                                    | Sparat                                                                                                    |
| Uppgifter om aktör                                                                                                    | Har tagits ernot                                                                                                    | Deklarationen har tagits emot                                                                                                    | 27.04.2011 12:35                                                                                                    |
| Uppgifter om deklarationsparti                                                                                                    |                                                                                                    |                                                                                                    |                                                                                                    |
| Uppgifter om varupost 1                                                                                                    | Beslut, meddel                                                                                                    | ande och begäran om tillägg                                                                                                    | gsutredning                                                                                                    |
| Varulista                                                                                                    | Typ av dokumen                                                                                                    | t Dokument                                                                                                    | Sparat                                                                                                    |
|                                                                                                    | Förtullningsbeslut                                                                                                    | 📅 Öppna                                                                                                    | 27.04.2011 12:36                                                                                                    |
| Avsändningssida                                                                                                    | Överlåtelsebeslut                                                                                                    | 💏 Öppna                                                                                                    | 27.04.2011 12:38                                                                                                    |
| Deklarationana kuvud                                                                                                    | Här kan du kopiera<br>Kopiera som un                                                                                                    | u denna deklaration som underlag<br>derlag                                                                                                    | för en ny deklaration.                                                                                                    |
| Deklarationens huvud                                                                                                    | Här kan du kopiera<br>Kopiera som un<br>Isida (fraktförtu<br>Deklarationens                                                                                                    | ı denna deklaration som underlag<br>derlag<br>Illning)<br>huvudsida (Skrivskydda                                                                                                    | för en ny deklaration.<br>ad)                                                                                                    |
| Deklarationens huvud<br>10000011129841300                                                                                                    | Här kan du kopiera<br>Kopiera som un<br>Isida (fraktförtu<br>Deklarationens                                                                                                    | i denna deklaration som underlag<br>derlag<br>Ilning)<br>huvudsida (Skrivskydd:                                                                                                    | för en ny deklaration.<br>ad)                                                                                                    |
| Deklarationens huvud<br>10000011129841300<br>Fraktförtullning                                                                                                    | Här kan du kopiera<br>Kopiera som un<br>Isida (fraktförtu<br>Deklarationens<br>Handläggningsl                                                                                                    | i denna deklaration som underlag<br>derlag<br>Illning)<br>huvudsida (Skrivskydda<br>historik för deklarationen                                                                                                    | för en ny deklaration.<br>ad)                                                                                                    |
| Deklarationens huvud<br>10000011129841300<br>Fraktförtullning                                                                                                    | Här kan du kopiera<br>Kopiera som un<br>Isida (fraktförtu<br>Deklarationens<br>Handläggningsl<br>Händelse                                                                                                    | i denna deklaration som underlag<br>derlag<br>Illning)<br>huvudsida (Skrivskydd:<br>historik för deklarationen<br>Beskrivning                                                                                                   | för en ny deklaration.<br>ad)<br>Sparat                                                                                                    |
| Deklarationens huvud<br>10000011129841300<br>Fraktförtullning<br>Uppgifter om aktör                                                                                                    | Här kan du kopiera<br>Kopiera som un<br>Isida (fraktförtu<br>Deklarationens<br>Handläggningsl<br>Händelse<br>Har tagits emot                                                                                       | i denna deklaration som underlag<br>derlag<br>Illning)<br>huvudsida (Skrivskydda<br>historik för deklarationen<br>Beskrivning<br>Deklarationen har tagits emot                                                                  | för en ny deklaration.<br>ad)<br>Sparat<br>09.05.2011 10:29                                                                                      |
| Deklarationens huvud<br>10000011129841300<br>Fraktförtullning<br>Uppgifter om aktör                                                                                                    | Här kan du kopiera<br>Kopiera som un<br>Isida (fraktförtu<br>Deklarationens<br>Handläggningsl<br>Händelse<br>Har tagits emot<br>Fel<br>Har tagits emot                                                             | i denna deklaration som underlag<br>derlag<br>Illning)<br>huvudsida (Skrivskydda<br>historik för deklarationen<br>Beskrivning<br>Deklarationen har tagits emot<br>Deklarationen innehåller fel<br>Dakkarationen har tagits amot | för en ny deklaration.<br>ad)<br>Sparat<br>09.05.2011 10:29<br>09.05.2011 10:29                                                                  |
| Deklarationens huvud<br>10000011129841300<br>Fraktförtullning<br>Uppgifter om aktör<br>Uppgifter om deklarationsparti                                                                                  | Här kan du kopiera<br>Kopiera som und<br>Isida (fraktförtu<br>Deklarationens<br>Handläggningsl<br>Händelse<br>Har tagits emot<br>Fel<br>Har tagits emot                                                            | derna deklaration som underlag<br>derlag<br>Illning)<br>huvudsida (Skrivskydda<br>historik för deklarationen<br>Beskrivning<br>Deklarationen har tagits emot<br>Deklarationen har tagits emot                                   | för en ny deklaration.<br>ad)<br>Sparat<br>09.05.2011 10:29<br>09.05.2011 10:30<br>09.05.2011 10:30                                              |
| Deklarationens huvud<br>10000011129841300<br>Fraktförtullning<br>Uppgifter om aktör<br>Uppgifter om deklarationsparti<br>Transport- och                                                                | Här kan du kopiera<br>Kopiera som un<br>Isida (fraktförtu<br>Deklarationens<br>Handläggningsl<br>Händelse<br>Har tagits emot<br>Fel<br>Har tagits emot                                                             | derna deklaration som underlag<br>derlag<br>Illning)<br>huvudsida (Skrivskydda<br>historik för deklarationen<br>Beskrivning<br>Deklarationen har tagits emot<br>Deklarationen innehåller fel<br>Deklarationen har tagits emot   | för en ny deklaration.<br>ad)<br>Sparat<br>09.05.2011 10:29<br>09.05.2011 10:30<br>09.05.2011 10:30                                              |
| Deklarationens huvud<br>10000011129841300<br>Fraktförtullning<br>Uppgifter om aktör<br>Uppgifter om deklarationsparti<br>Transport- och<br>förvaringsuppgifter                                         | Här kan du kopiera<br>Kopiera som un<br>Isida (fraktförtu<br>Deklarationens<br>Handläggningsl<br>Händelse<br>Har tagits emot<br>Fel<br>Har tagits emot                                                             | derna deklaration som underlag<br>derlag<br>Illning)<br>huvudsida (Skrivskydda<br>historik för deklarationen<br>Beskrivning<br>Deklarationen har tagits emot<br>Deklarationen innehåller fel<br>Deklarationen har tagits emot   | för en ny deklaration.<br>ad)<br>Sparat<br>09.05.2011 10:29<br>09.05.2011 10:30<br>09.05.2011 10:30                                              |
| Deklarationens huvud<br>10000011129841300<br>Fraktförtullning<br>Uppgifter om aktör<br>Uppgifter om deklarationsparti<br>Transport- och<br>förvaringsuppgifter<br>Uppgifter om varupost 1              | Här kan du kopiera<br>Kopiera som un<br>Isida (fraktförtu<br>Deklarationens<br>Handläggningsl<br>Händelse<br>Har tagits emot<br>Fel<br>Har tagits emot<br>Beslut, meddels                                          | derna deklaration som underlag<br>derlag<br>Illning)<br>huvudsida (Skrivskydda<br>historik för deklarationen<br>Beskrivning<br>Deklarationen har tagits emot<br>Deklarationen innehåller fel<br>Deklarationen har tagits emot   | för en ny deklaration.<br>ad)<br>Sparat<br>09.05.2011 10:29<br>09.05.2011 10:30<br>09.05.2011 10:30                                              |
| Deklarationens huvud<br>10000011129841300<br>Fraktförtullning<br>Uppgifter om aktör<br>Uppgifter om deklarationsparti<br>Transport- och<br>förvaringsuppgifter<br>Uppgifter om varupost 1              | Här kan du kopiera<br>Kopiera som un<br>Isida (fraktförtu<br>Deklarationens<br>Handläggningsl<br>Händelse<br>Har tagits emot<br>Fel<br>Har tagits emot<br>Beslut, meddels<br>Typ av dokumen                        | derlag<br>Illning)<br>huvudsida (Skrivskydda<br>historik för deklarationen<br>Beskrivning<br>Deklarationen har tagits emot<br>Deklarationen innehåller fel<br>Deklarationen har tagits emot                                     | för en ny deklaration.<br>ad)<br>Sparat<br>09.05.2011 10:29<br>09.05.2011 10:30<br>09.05.2011 10:30<br>09.05.2011 10:30                          |
| Deklarationens huvud<br>10000011129841300<br>Fraktförtullning<br>Uppgifter om aktör<br>Uppgifter om deklarationsparti<br>Transport- och<br>förvaringsuppgifter<br>Uppgifter om varupost 1<br>Varulista | Här kan du kopiera<br>Kopiera som un<br>Isida (fraktförtul<br>Deklarationens<br>Handläggningsl<br>Händelse<br>Har tagits emot<br>Fel<br>Har tagits emot<br>Beslut, meddels<br>Typ av dokumen<br>Förtullningsbeslut | derlag<br>derlag<br>Illning)<br>huvudsida (Skrivskydda<br>historik för deklarationen<br>Beskrivning<br>Deklarationen har tagits emot<br>Deklarationen har tagits emot<br>ande och begäran om tillägg<br>t Dokument<br>in Oppna  | för en ny deklaration.<br>ad)<br>Sparat<br>09.05.2011 10:29<br>09.05.2011 10:30<br>09.05.2011 10:30<br>gsutredning<br>Sparat<br>09.05.2011 10:30 |

## DEKLARATIONENS HUVUDSIDA

På denna sida visas handläggningshistoriken för deklarationen samt de dokument som Tullen upprättat.

Under Handläggningshistorik för deklarationen finns handläggningsfaserna och -tidpunkterna listade.

Under Beslut, meddelande och begäran om tilläggsutredning listas de dokument som anknyter till tulldeklarationen. Via länken **Öppna** kan man öppna och skriva ut beslutet eller dokumentet och vid behov spara det på sin egen dator.

Man kan också kopiera deklarationen som underlag för en ny genom att klicka på **Kopiera som underlag**.

| Sök deklarationer                                    | SÖKSIDAN                                                                                                    |
|------------------------------------------------------|----------------------------------------------------------------------------------------------------|
|                                                      | På söksidan kan man med följande sökvillkor söka fram<br>tulldeklarationer eller utkast som skapats i denna tjänst:                                                                                                    |
| Tidsintervall dă a a a a a a a a a a a a a a a a a a | Tidsintervall då deklarationen lämnats in                                                                                                    |
| Förtullningsnummer                                   | Välj dagarna i kalendern eller mata in datumen i formen dd.mm.åååå. I<br>dessa fält ska man ange åtminstone start- eller slutdatum. Om man<br>bara anger startdatum hämtar systemet fram alla deklarationer som<br>upprättats efter datumet ifråga. Om man bara anger slutdatum hämtar<br>systemet fram alla deklarationer som upprättats före datumet ifråga. |
| Sök                                                  | Det lättaste sättet att göra sökningar är att mata in önskat datumintervall i fälten för tidsintervall då deklarationen lämnats in.                                                                                                    |
|                                                      | Man kan begränsa sökningen genom att välja en status för deklarationerna i rullgardinsmenyn <b>Precisera sökningen</b> . Man kan endast välja en status per sökning.                                                                                                    |
|                                                      | Förtullningsnummer                                                                                                    |
|                                                      | Mata in förtullningsnumret. Om man använder förtullningsnummer som sökvillkor behöver tidsintervallet då deklarationen lämnats in inte anges.                                                                                                    |
|                                                      | <ul> <li>Sökningen görs genom att ange sökvillkoren och klicka på<br/>knappen Sök.</li> </ul>                                                                                                    |
|                                                      | Om sökningen inte ger något resultat eller om sökvillkoren är bristfälliga, anmärker programmet om detta.                                                                                                    |
|                                                      | Knappen <b>Töm</b> tömmer sidan på de inmatade sökvillkoren och sökresultatet.                                                                                                    |

| Sök deklarationer                                                   |                                                                                                    |                                                                                                    |                                                                                                    |                                                                                                    |                                                                                                    |                                                                                                    | SÖKR                                                                                                    | ESULTAT                                                                                                    |
|---------------------------------------------------------------------|----------------------------------------------------------------------------------------------------|----------------------------------------------------------------------------------------------------|----------------------------------------------------------------------------------------------------|----------------------------------------------------------------------------------------------------|----------------------------------------------------------------------------------------------------|----------------------------------------------------------------------------------------------------|----------------------------------------------------------------------------------------------------|----------------------------------------------------------------------------------------------------|
| Tidsintervall då<br>deklarationen lämnats in<br>Precisera sökningen | 22.05.2011 📰 - 24.05.2011                                                                                                    |                                                                                                    |                                                                                                    |                                                                                                    |                                                                                                    |                                                                                                    | Sökres                                                                                                    | sultaten visas på sö                                                                                                    |
| Förtullningsnummer                                                  |                                                                                                    |                                                                                                    |                                                                                                    |                                                                                                    |                                                                                                    |                                                                                                    | l sökre<br>identif                                                                                                    | esultaten visas förtu<br>ieringsnummer som                                                                                                    |
| Sök Töm                                                             |                                                                                                    |                                                                                                    |                                                                                                    |                                                                                                    |                                                                                                    |                                                                                                    | •                                                                                                    | Deklarationen kar<br>nummerlänken elle<br>genom att klicka p                                                                                                    |
| Förtullningsnummer 🔽                                                | Varubeskrivning 🔽                                                                                                    | Sparat 🔝                                                                                                    | Status 🔽                                                                                                    |                                                                                                    |                                                                                                    |                                                                                                    |                                                                                                    | gonom at thota p                                                                                                    |
| 10000011143844000                                                   | paidat                                                                                                    | 23.05.2011 14:09                                                                                                    | Under handläggning                                                                                                    | Öppna                                                                                                    |                                                                                                    | Kopiera                                                                                                    | •                                                                                                    | Deklarationen ka                                                                                                    |
| <u>10000011143843700</u>                                            | OÄKTA PÄRLOR                                                                                                    | 23.05.2011 14:02                                                                                                    | Har inte betalats                                                                                                    | Öppna                                                                                                    | Betalning                                                                                                    | Kopiera                                                                                                    |                                                                                                    | ny deklaration ge                                                                                                    |
| <u>10000011143843500</u>                                            | OÄKTA PÄRLOR M M                                                                                                    | 23.05.2011 13:59                                                                                                    | Har betalats                                                                                                    | Öppna                                                                                                    |                                                                                                    | Kopiera                                                                                                    |                                                                                                    | kopierade deklara                                                                                                    |
| <u>10000011143843200</u>                                            | KORT M M                                                                                                    | 23.05.2011 13:44                                                                                                    | Felaktig                                                                                                    | Öppna                                                                                                    |                                                                                                    |                                                                                                    |                                                                                                    | uppgifterna i dekl<br>deklarationer med                                                                                                    |
|                                                                     |                                                                                                    |                                                                                                    |                                                                                                    |                                                                                                    |                                                                                                    |                                                                                                    | •                                                                                                    | Deklarationer me<br>knappen <b>Öppna</b> .<br>och efter korriger<br>Tullen.                                                                                                    |
|                                                                     |                                                                                                    |                                                                                                    |                                                                                                    |                                                                                                    |                                                                                                    |                                                                                                    | •                                                                                                    | Deklarationer me<br>att klicka på <b>Rad</b> e                                                                                                    |
|                                                                     |                                                                                                    |                                                                                                    |                                                                                                    |                                                                                                    |                                                                                                    |                                                                                                    | •                                                                                                    | Nere på sidan vis<br>användaren befin<br>länkarna under se<br>föregående eller<br>sista sidan.                                                                                                    |
|                                                                     | Sök deklarationer<br>Tidsintervall då<br>deklarationen lämnats in<br>Precisera sökningen<br>Förtullningsnummer<br>Sök Töm<br>Förtullningsnummer ▼<br>10000011143843700<br>10000011143843200<br>10000011143843200 | Sök deklarationer         Tidsintervall då         deklarationen lämnats in         Precisera sökningen         Förtullningsnummer         Sök         Töm         Sök         Töm         Varubeskrivning ▼         10000011143844000         paidat         10000011143843200         OÄKTA PÄRLOR         10000011143843200         KORT M M | Sök deklarationen lämnats in<br>Precisera sökningen<br>Sök Tom<br>Sök Tom<br>Förtullningsnummer Varubeskrivning Sparat Sparat P<br>förtullningsnummer J Varubeskrivning Z3.05.2011 14.09<br>1000011143844200 paidat 23.05.2011 14.02<br>1000011143843200 OÄKTA PÄRLOR MM 23.05.2011 13.59<br>1000011143843200 KORT MM 23.05.2011 13.44 | Sök deklarationen<br>Teisintavali då<br>deklarationen lämnats in<br>Precisera sökningen<br>Fortullningsnummer<br>Sök Ton<br>Fortullningsnummer<br>Varubeskrivning Sparat<br>10000011143844000 paidat<br>10000011143845200 ÖÄKTA PÄRLOR<br>10000011143845200 ÖÄKTA PÄRLOR MM<br>23.05.2011 13.59 Har betalats<br>10000011143845200 KORT MM<br>23.05.2011 13.44 Felaktig | Sök deklarationen lämnats in<br>Precisera sökningen  Förtullningsnummer  Varubeskrivning Sparat Status   Förtullningsnummer  Varubeskrivning Sparat Status   förtullningsnummer  Kört NM  Sof Zoff APARLOR  Sof Zoff 14.02  Har inte betalats  Oppna  1000011143843200  OAKTA PARLOR MM  23.05.2011 13.44  Felaktig  Oppna  Coppna | SXK deklarationen<br>Tekisterationen lämnats in<br>Precisera sökningen<br>Förtullningsnummer<br>Varubeskriwning<br>Varubeskriwning<br>Varubeskriwning<br>Odvicta PARLOR<br>23 05 2011 14.09<br>Under handläggning<br>Oppna<br>Betalning<br>1000011143843200<br>Odvicta PARLOR<br>23 05 2011 13.59<br>Har betalats<br>Oppna<br>Betalning<br>1000011143843200<br>KORT M 23 05 2011 13.44<br>Feloktig<br>Oppna | Sok deklarationer<br>Tideiniterial då<br>deklarationer<br>Fotulliningsnummer<br>Fotulliningsnummer<br>Varubeskimning Spart Stats C<br>Fotulliningsnummer<br>Varubeskimning Spart Stats C<br>Tom<br>Fotulliningsnummer<br>Varubeskimning Spart Stats C<br>Tom<br>Fotulliningsnummer Varubeskimning Spart Stats C<br>Tom<br>Fotulliningsnummer Varubeskimning Spart Stats C<br>Tom<br>Fotulliningsnummer Varubeskimning Spart Stats C<br>Tom<br>Fotulliningsnummer Varubeskimning Spart Stats C<br>Tom<br>Fotulliningsnummer Varubeskimning Spart Stats C<br>Tom<br>Fotulliningsnummer Varubeskimning Spart Stats C<br>Tom<br>Fotulliningsnummer Varubeskimning Spart Stats C<br>Tom<br>Fotulliningsnummer Varubeskimning Spart Stats C<br>Tom<br>Fotulliningsnummer Varubeskimning Spart Stats Stats C<br>Tom<br>Fotulliningsnummer Varubeskimning Spart Spart Stats Stats C<br>Tom<br>Fotulliningsnummer Varubeskimning Spart Stats Stats Stats S<br>Tom<br>Fotulliningsnummer Varubeskimning Spart Spart Stats Stats S<br>Tom<br>Fotulliningsnummer Varubeskimning Spart Spart Stats S<br>Tom<br>Fotulliningsnummer Varubeskimning Spart Spart Stats S<br>Tom<br>Fotulliningsnummer Varubeskimning Spart Spart Stats S<br>Tom<br>Fotulliningsnummer Varubeskimning Spart Spart Stats S<br>Tom<br>Fotulliningsnummer Varubeskimning Spart Spart Stats S<br>Tom<br>Fotulliningsnummer Varubeskimning Spart Stats S<br>Fotulliningsnummer Varubeskimning Spart Stats S<br>Fotulliningsnummer Varubeskimning Spart Stats S<br>Fotulliningsnummer Varubeskimning Spart Stats S<br>Fotulliningsnummer Varubeskimning Stats Stats S<br>Fotulliningsnummer Varubeskimning Stats S<br>Fotulliningsnummer Varubeskimning Stats S<br>Fotulliningsnummer Varubeskimning Stats Stats S<br>Fotulliningsnummer Varubeskimning Stats Stats S<br>Fotulliningsnummer Varubeskimning Stats S<br>Fotulliningsnummer Varubeskimning Stats S<br>Fotulliningsnummer Varubeskimning Stats S<br>Fotulliningsnummer Varubeskimning Stats S<br>Fotulliningsnummer Varubeskimning S<br>Fotulliningsnummer Varubeskimning S<br>Fotulliningsnummer Varubeskimning S<br>Fotulliningsnummer Varubeskimning S<br>Fotulliningsnummer Varubeskimning S<br>Fotulliningsnummer Varubeskimning S<br>F | SÖK deklarationer           Tösik deklarationer       2205.2011 • 224.05.2011 • 24.05.2011 • 24.05.2010 • 24.05.2011 • 24.05.2011 • 24.05.2010 • 24.05.2011 • 24.05.2010 • 24.05.2010 • 24.05.2011 • 24.05.2010 • 24.05.2011 • 24.05.2010 • 24.05.2010 |

öksidan.

ullningsnumret eller deklarationernas n börjar med NETT.

- n öppnas antingen genom att klicka på er oå **Öppna**.
- an också kopieras som underlag för en enom att klicka på Kopiera. Den ationen öppnas på sidan Uppgifter om an ändra på och komplettera larationen. Det går dock inte att kopiera ed statusen Felaktig.
- ed statusen Felaktig kan korrigeras via Deklarationen öppnas för korrigering ringen ska den skickas på nytt till
- ed statusen Utkast kan raderas genom era.
- sas på vilken sida med sökresultat nner sig som bäst (t.ex. Sida 1/3). Via ökresultatlistan kan man gå till nästa sida eller direkt till första eller